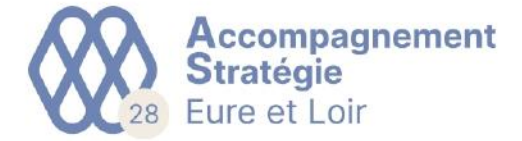

## **COMMENT INSTALLER ISAGED CONNECT**

Prérequis : Vous devez avoir reçu un mail de notre part dont l'objet est « Ouverture de votre compte « GED Mobile » » et l'expéditeur est « accueil@as-agc28.fr ». Ce mail contient vos identifiants qui seront nécessaires pour vous connecter à l'application ISAGED Mobile (si vous n'avez rien reçu et que vous être adhérent à AS 28, merci de vérifier la partie « courrier indésirable » de votre service de messagerie puis de nous contacter le cas échéant) :

| A accueil@as-agc28.fr<br>Ouverture de compte « GED Mobile »                                              |
|----------------------------------------------------------------------------------------------------|
| Bonjour,<br>Votre compte de l'application « GED Mobile » a été créé :<br>Identifiant :<br>Mot de passe : |
| « GED Mobile » est accessible à l'adresse suivante :                                                     |
| https://ged.as28.fr/GDMOBILE?clientId=ISAGR222529&domaineId=35371&dataSetLabel                           |
| Cordialement,                                                                                            |
| AS28                                                                                                    |

(Merci de ne pas répondre à ce mail)

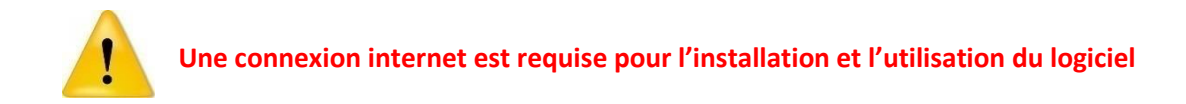

Page 1|6

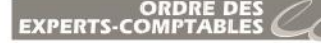

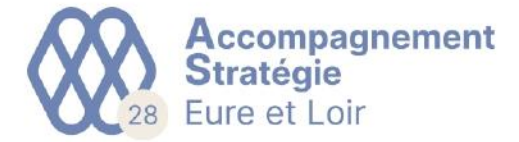

Allez sur notre site <u>https://www.as28.fr/</u> et allez dans la rubrique en cliquant sur le bouton en haut à droite de la page :

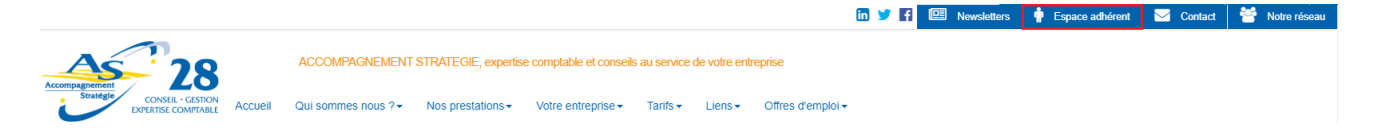

Dans l'espace adhérent, cliquez sur le lien « Fichier d'installation ISAGED AS 28 » :

## Espace adhérent

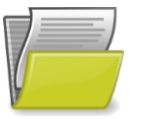

Pour déposer et rechercher des documents : GED Mobile Pour consulter vos documents sur votre ordinateur, installez ISAGED mobile interface Windows <u>Fichier d'installation ISAGED AS 28</u> (Comment installer ISAGED mobile ?)

Votre navigateur internet va ouvrir une nouvelle page. Cliquez sur pour lancer le téléchargement du fichier d'installation « APPLI.exe ».

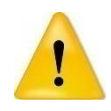

Votre navigateur internet peut vous mettre un message d'avertissement concernant le fichier. Choisissez l'option de télécharger le fichier.

Page 2 6

🕁 Télécharger

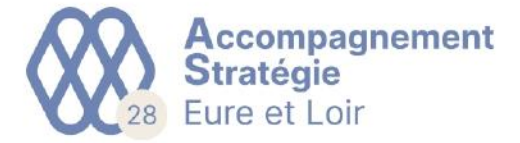

Une fois le téléchargement terminé, lancez le fichier « APPLI.exe ». Windows risque alors de vous ouvrir une fenêtre « Windows a protégé votre ordinateur ». Cliquez sur la ligne « Informations complémentaires » pour faire apparaître le bouton « Exécuter quand même », puis cliquez dessus :

| Windows a protégé votre ordinateur                                                                                                    | Windows a protégé votre ordinateur                                                                                                    | < |
|----------------------------------------------------------------------------------------------------|----------------------------------------------------------------------------------------------------|---|
| Microsoft Defender SmartScreen a empêché le démarrage d'une application<br>non reconnue. L'exécution de cette application peut mettre votre ordinateur<br>en danger.<br>Informations complémentaires | Microsoft Defender SmartScreen a empêché le démarrage d'une application<br>non reconnue. L'exécution de cette application peut mettre votre ordinateur<br>en danger.<br>Application : APPLLexe<br>Éditeur : Éditeur inconnu |   |
| Ne pas exécuter                                                                                                    | Exécuter quand même Ne pas exécuter                                                                                                    |   |

Une nouvelle fenêtre va s'ouvrir pour vous proposer d'extraire les fichiers d'installation. Cliquez sur le bouton « Installer » puis laisser l'ordinateur extraire les fichiers puis lancer l'installateur du logiciel (cela va ouvrir quelques fenêtres et faire travailler l'ordinateur quelque instants) :

| 📇 Archive auto-extra | actible WinRAR                                                                                                    | -                                                                    |                                                                        | $\times$ |
|----------------------|----------------------------------------------------------------------------------------------------|----------------------------------------------------------------------|------------------------------------------------------------------------|----------|
|                      | <ul> <li>Appuyez sur le bouton Installat<br/>l'extraction.</li> <li>Utilisez le bouton Parcourir p<br/>dossier de destination depuis l'at<br/>également possible de le saisir n</li> <li>Si le dossier de destination n'exi<br/>automatiquement avant extraction</li> </ul> | tion pour sélection<br>rborescena<br>nanuelleme<br>iste pas, il son. | démarrer<br>ionner le<br>ce. Il est<br>ent.<br>sera créé<br>Parcourir. |          |
|                      | Installer                                                                                                    | r                                                                    | Annuler                                                                |          |

Page 3 6

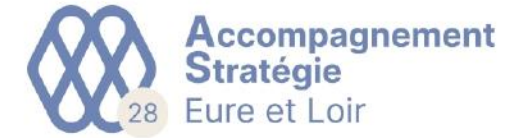

Windows va mettre un message d'avertissement « voulez-vous autoriser... ». Pour continuer l'installation, cliquez sur le bouton « Oui » :

| Contrôle de compte d'utilisateur                                                                                               |     |  |
|----------------------------------------------------------------------------------------------------|-----|--|
| Voulez-vous autoriser cette application<br>provenant d'un éditeur inconnu à apporter<br>des modifications à votre ordinateur ? |     |  |
| SetupNovau eve                                                                                                    |     |  |
| Setupivoyau.exe                                                                                                    |     |  |
| Éditeur : Inconnu<br>Origine du fichier : Disque dur sur cet ordinateur                                                        |     |  |
| Afficher plus de détail                                                                                                    |     |  |
| Oui                                                                                                    | Non |  |
|                                                                                                    |     |  |

L'installation du logiciel va commencer. L'installateur va vous proposer le type d'installation et le répertoire ou installer le logiciel. Laissez la case cochée à « Standard » dans le type d'installation et indiquer le répertoire Windows dans le champ « Répertoire d'installation » (par défaut l'installation sera à la racine de votre disque C:/). Appuyez sur le bouton « Installer » pour lancer le processus d'installation :

| $\frown$ | Ce programme va installer l                                                                                                    | saGED 2021 V2 (2.60.003).                                                                                                    |        |
|----------|----------------------------------------------------------------------------------------------------|----------------------------------------------------------------------------------------------------|--------|
|          | Les fichiers système ou partage<br>pourront pas être mis à jour. No<br>FERMER TOUTES LES APPLICAT<br>continuer.<br>AVERTISSEMENT : ce logiciel es<br>des conventions internationales<br>à votre convention d'utilisation. | és en cours d'utilisation ne<br>us vous recommandons de<br>NONS ACTIVES avant de<br>t protégé par la loi du copyright et<br>et doit être utilisé conformément |        |
|          | Type d'installation<br>Standard (recommandée                                                                                                    | O Personnalisée                                                                                                    |        |
|          | <b>Répertoire d'installation</b><br>C:                                                                                                    |                                                                                                    |        |
|          | Raccourcis sur le bureau                                                                                                    | Espace disque<br>871 Mo disponibles<br>120 Mo requis                                                                                                    |        |
|          |                                                                                                    |                                                                                                    |        |
|          |                                                                                                    |                                                                                                    |        |
|          | édent Installer                                                                                                    | <u>A</u> nnuler 💥                                                                                                    |        |
|          |                                                                                                    |                                                                                                    | Page 4 |

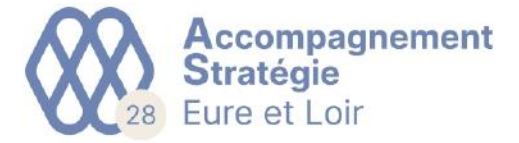

Le processus d'installation peut durer quelques minutes. A la fin de l'installation, vous devez voir apparaitre une fenêtre « ISAGED 2021 V2... a été installé correctement ». Cliquez sur le bouton « Terminer » pour fermer l'installateur :

|            | IsaGED 2021 V2 (C:\ISAGDWP) a été installé<br>correctement.                                                     |
|------------|----------------------------------------------------------------------------------------------------|
|            | Pour le bon fonctionnement de l'application les ports<br>TCP 47001 ont été ouverts dans le pare-feu<br>Windows. |
| Ler<br>- D | rogramme suivant va être installé : A                                                                           |
|            | Désumé de l'installation                                                                                        |
|            |                                                                                                    |
|            | Terminer                                                                                                    |

Un raccourci « ISAGED CONNECT » s'est installé sur le bureau de votre ordinateur. Double cliquez dessus pour lancer le logiciel :

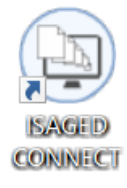

 Il ne vous reste plus qu'à rentrer vos identifiants reçus par mail et appuyer sur le bouton « OK » pour accéder à vos documents :

|                             | Authentification                   |
|-----------------------------|------------------------------------|
| Utilisateur<br>Mot de passe | Mot de passe ou identifiant oublié |
|                             | ✓ OK × Annuler                     |

Page 5|6

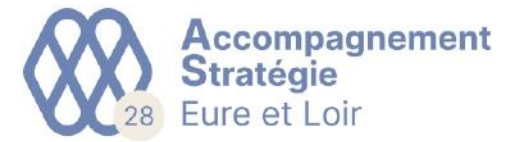

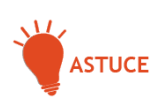

Pour prendre en main facilement le logiciel, n'hésitez pas à aller dans l'onglet « Aide » et consulter les différentes notices et vidéos pour la prise en main du logiciel :

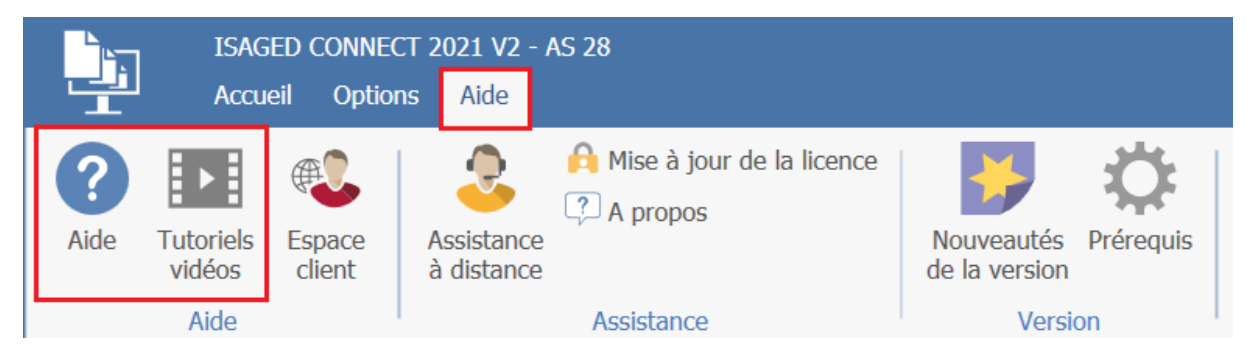

Page 6 6

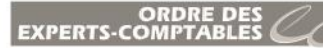